# メール配信のご案内

このメールは配信専用のアドレスで配信致します。 このメールに返信されても、返信内容の確認およびご返答ができません。 あらかじめご了承ください。

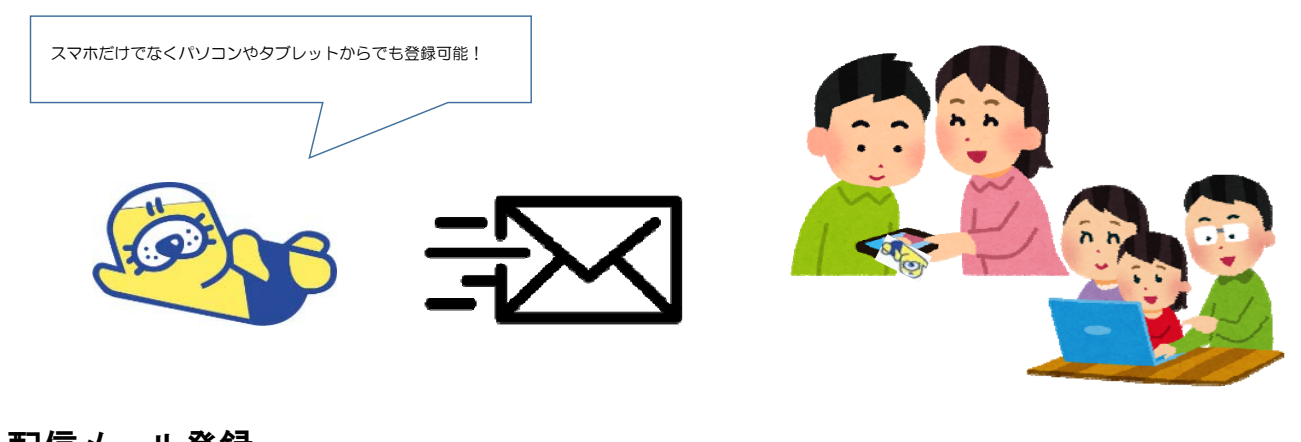

1. 配信メール登録 ①QRコード読みとり

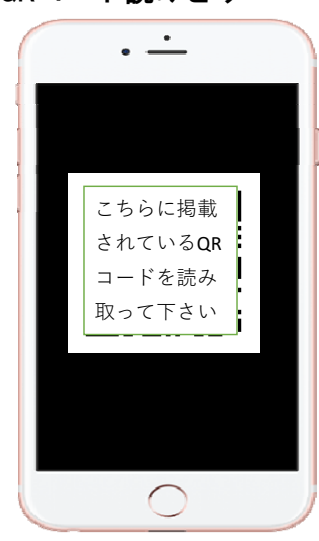

②メールアドレスの入力→登録

| ×-1 | にちらから | カレてお申込 | 4<2231. |  |
|-----|-------|--------|---------|--|
|     |       |        |         |  |
|     | 0.0   |        |         |  |
|     | 20.04 |        |         |  |
|     |       |        |         |  |
|     |       |        |         |  |
|     |       |        |         |  |
|     |       |        |         |  |
|     |       |        |         |  |
|     |       |        |         |  |
|     |       |        |         |  |

**※QRコードが読み取れない場合は以下のアドレスを直接入力してください。** https://·····

### ③すべての項目を入力後→登録

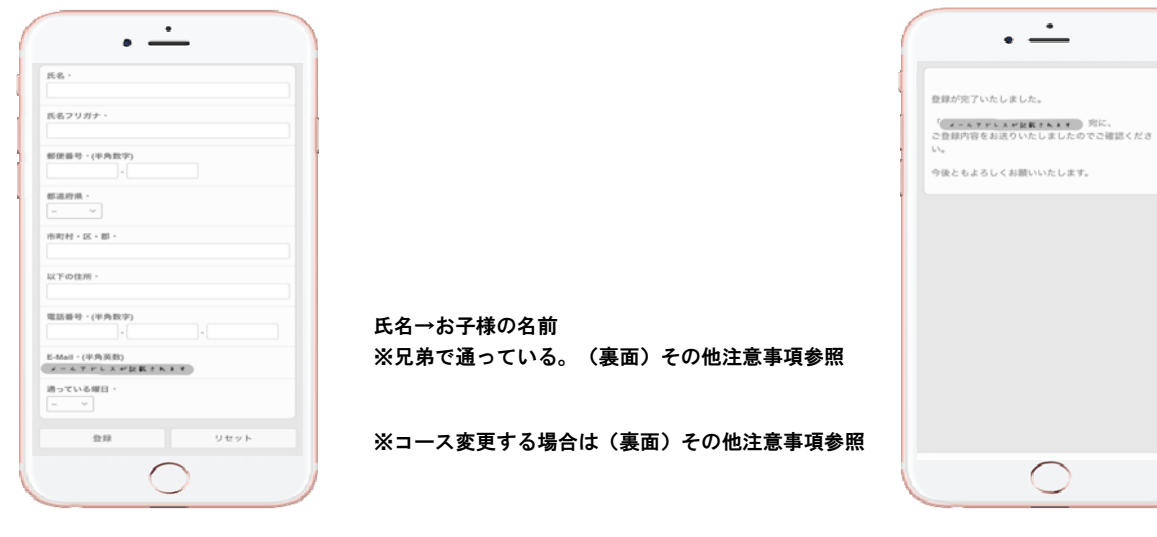

④登録完了の画面になります。

④登録完了のメールが届きます。

⑤スイミングからの情報が配信されます。

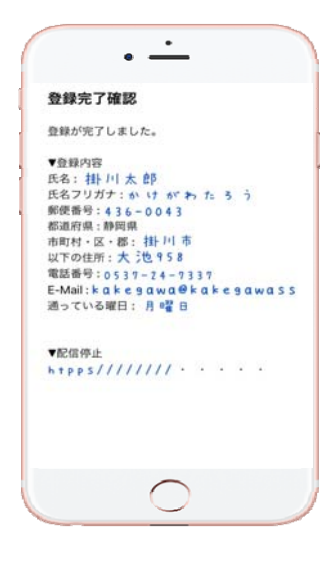

#### 【登録注意事項】

・このメールは、配信専用のアドレスで配信されています。 このメールに返信されても、返信内容の確認およびご返答が できません。予めご了承下さい。

 お得なキャンペーンや短期教室のお知らせ、イベント開催や 災害時の臨時休館等をお知らせします。キャンペーンや短期 教室、イベント・諸届等の申し込みはこのメールではお受け できません。

- ・曜日ごとの配信をする場合があります。
- ・お問い合わせはスイミングフロントまでお願いします。

#### 2. 配信停止(登録解除) ①配信メール下記のURLを読みとり

②『解除する』

③配信停止完了

| 登録完了確認                           | 登録メールアドレスへの配信を解除します。 | <ul> <li>登録メールアドレスへの配信を解除いたしました。</li> </ul>   |
|----------------------------------|----------------------|-----------------------------------------------|
| 登録が完了しました。                       | , MRRTS              | ご利用いただき誠にありがとうございました。<br>またのご利用を心よりお待ち申し上げます。 |
| 登録内容                             |                      |                                               |
| 名:掛川太郎                           |                      |                                               |
| (21/2)// かいかわたう 7                |                      | 1                                             |
| 5進府県:静岡県                         |                      |                                               |
| 町村・区・郡: (町)   中<br> 下の住所:大:10958 |                      |                                               |
| 話番号:0537-24-7337                 |                      |                                               |
| -Mail: kakegawa@kakegawass       |                      |                                               |
| Devent. / ···                    |                      |                                               |
| 配信停止                             |                      |                                               |
| tpps////// · · · · ·             |                      |                                               |
|                                  |                      |                                               |
|                                  |                      |                                               |
| <u> </u>                         |                      | $\frown$                                      |

## 【配信停止注意事項】

システム上、配信停止を登録した時点で、登録したデータすべてが消滅致します。
 配信を希望する場合は再度登録が必要となります。お間違いのないようご注意ください。

#### 【その他注意事項】

・曜日ごとに配信する場合があります。コース変更の手続きを行い、違う曜日になった場合は、 再登録が必要です。同じ曜日で時間だけ変更の場合は、再登録は不要です。 ・兄弟で違う曜日に通っている場合は、兄弟分の登録をお願いします。※同じメールアドレスは登録でき ません。

・同じ曜日の場合は○○・☆☆でご登録お願いします。

・お問い合わせはスイミングフロントまでお願いします。